# ISTRUZIONI DA SEGUIRE PER L'ISCRIZIONE AGLI ESAMI E ALLE CERTIFICAZIONI

# dei CANDIDATI PRIVATISTI

ANNO ACCADEMICO 2023/2024

LE DOMANDE VANNO INSERITE SUL PORTALE

ENTRO E NON OLTRE IL 30 DICEMBRE 2023

PER LA SESSIONE INVERNALE

PAGAMENTI per ESAMI DA PRIVATISTA CORSI PREPARATORI

CERTIFICAZIONE STRUMENTO I E II PERIODO € 200,00

CERTIFICAZIONE DI FINE CORSO DISCIPLINE DI BASE € 150,00

N.B. Gli allievi delle scuole in convenzione hanno diritto ad una riduzione del 50% sulla quota di iscrizione agli esami

PAGAMENTI per ESAMI DA PRIVATISTA CORSI PROPEDEUTICI

CERTIFICAZIONE STRUMENTO FINE CORSO PROPEDEUTICO € 300,00

CERTIFICAZIONE DI FINE CORSO DISCIPLINE DI BASE € 150,00

N.B. Gli allievi delle scuole in convenzione hanno diritto ad una riduzione del 50% sulla quota di iscrizione agli esami

1. Accedere al portale ISIDATA servizi studenti e selezionare "Conservatori" https://servizi13.isidata.net/home/ServiziStudentiRes.aspx

| SERVIZI ISIDATA                                                                     | ISIDATA - Portale dei Servizi per gli studenti                                                                                                    |
|-------------------------------------------------------------------------------------|----------------------------------------------------------------------------------------------------|
| <u>î</u> Int                                                                        | formazione sul portale e scelta Istituzione:                                                                                                    |
| Questo serviz<br>stampare le a<br>È stata realizz<br>di una e-mail<br>Per qualsiasi | zio fomito gratuitamente a tutti gli studenti degli Istituti d'Arte Conservatori di Musica ed Accademie di BB.AA., Accademia di Arte Drammatica ed ISIA, permette di visualizzare i propri dati e<br>lutocettificazioni relative.<br>zata, la possibilità di inserire e modificare i dati ( <b>propost</b> a) dandone comunicazione agli uffici preposti che, accetteranno o meno, la proposta di modifica inviando anche comunicazione per mezzo<br>allo studente stesso.<br>problema riscontrato prego voler inviare una <u>E-Mail</u> segnalando e descrivendo il problema riscontrato e possibilmente un eventuale recapito telefonico e nominativo dell'utente da contattare. |
| È necessario                                                                        | abilitare i Javascript, i cookies e i popup del tuo browser per poter utilizzare correttamente la procedura.                                                                                                    |
|                                                                                     | Conservatories - Konservatorien Conservatori Help 🖸                                                                                                    |
|                                                                                     | Academies - Akkademien Accademie Help 🖾                                                                                                    |
|                                                                                     | Acting Academy - Schauspielakademie Accademia di<br>Arte Drommatica                                                                                                    |
|                                                                                     | Dance Academy - Tanzakademie Accademia di Danza Help 🖾                                                                                                    |
|                                                                                     | ISIA ISIA Help 🖾                                                                                                    |

2. Selezionare il punto 7 "PRIVATISTI IMMATRICOLATI – nuovi esami da sostenere"

| Servizi per gli studenti - Istituti di Alta Cultura - Conservatori                                                                                                    |   |  |  |  |
|----------------------------------------------------------------------------------------------------|---|--|--|--|
|                                                                                                    |   |  |  |  |
| 2 1) Inserimento domanda AMMISSIONE                                                                                                    |   |  |  |  |
| 2) Modifica domanda AMMISSIONE                                                                                                    |   |  |  |  |
| 3) Gestione richiesta IMMATRICOLAZIONE                                                                                                    | ? |  |  |  |
| 4) Gestione dati ALLIEVI IMMATRICOLATI                                                                                                    | ? |  |  |  |
| 5) Inserimento domanda PRIVATISTI                                                                                                    | ? |  |  |  |
| 🗊 6) Modifica domanda PRIVATISTI                                                                                                    | ? |  |  |  |
| 7) PRIVATISTI IMMATRICOLATI - nuovi esami da sostenere                                                                                                    |   |  |  |  |
| 8) Comunicati                                                                                                    | ? |  |  |  |
| Si consiglia di leggere attentamente il manuale relativo al funzionamento del sito "Servizi per gli Studenti". Cliccare sull'icona a destra per scaricare il manuale in formato DOC. Help 🗹 |   |  |  |  |

Successivamente procedere all'accesso con le proprie credenziali.

### 3. Ora selezionare "Gestione Dati principale"

| ENU PRINCIPALE ALLIEVI IMMATRICOLATI  |  |  |
|---------------------------------------|--|--|
| Gestione Dati principale              |  |  |
| R Prives                              |  |  |
|                                       |  |  |
| Cambio password                       |  |  |
| Comunicati                            |  |  |
| Gestione Aule/Spazi (In fase di test) |  |  |

**4.** Se allievi delle scuole convenzionate, assicurarsi che nel campo NOTE all'interno dell'anagrafica venga specificata la scuola in convenzione

| a consegna  | diploma  |   |   |
|-------------|----------|---|---|
| ° Consegna  | diploma  |   |   |
| Osse        | rvazioni |   |   |
|             | Note     |   |   |
| D           | )ispense | , | 4 |
| rsità/Tempo | Parziale |   | • |

5. Selezionare "Gestione esami" e successivamente "Esami"

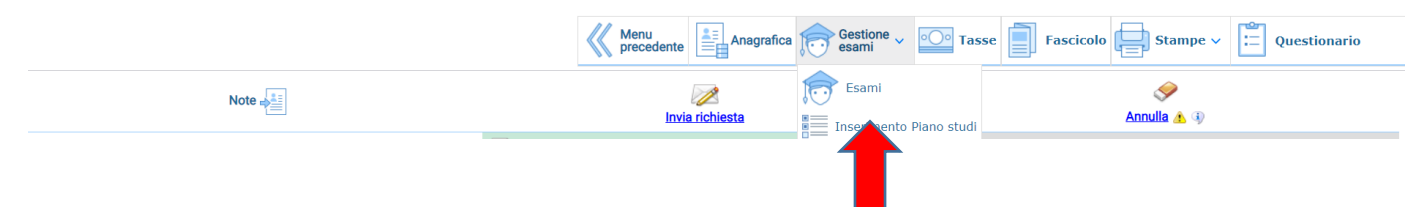

6. Selezionare "Inserisci Nuovo Corso"

| ✓ Help                                  |   |
|-----------------------------------------|---|
| <ul> <li>Operazioni su Esami</li> </ul> |   |
| Inserisci nuovo corso                   | ĺ |
| ✓ Stampe su esami                       |   |
| Domanda Privatista immatr.              |   |

 Nella nuova finestra selezionare dal menu a tendina l'esame che si vuole sostenere (ad esempio "formazione musicale alla tastiera")

| Nuovo Esame sostenuto                           |                                                                                                    | $\times$ |
|-------------------------------------------------|----------------------------------------------------------------------------------------------------|----------|
| Inserisci                                       |                                                                                                    |          |
|                                                 | I campi disabilitati non sono editabili dallo studente                                                                                                    |          |
| Corso                                           | FORMAZIONE MUSICALE ALLA TASTIERA                                                                                                    |          |
| Specifica coro<br>a<br>Cruti<br>Durante anno    | FORMAZIONE MUSICALE ALLA TASTIERA<br>FORMAZIONE MUSICALE DI BASE 1<br>FORMAZIONE MUSICALE DI BASE 2<br>STORIA DELLA MUSICA (preparatorio)<br>TEORIA ED ANALISI MUSICALE<br>CLARINETTO CORSO PREPARATORIO |          |
| Anno                                            | 1                                                                                                    |          |
| Anno Accad.                                     | 2022/2023                                                                                                    |          |
| Docente                                         | - Se il Docente non esiste nel menu a tendina, digitarlo nella casella di te $\checkmark$                                                                                                    |          |
| Docente inserito                                |                                                                                                    |          |
| Ore frequenza<br>programmate<br>Ore frequentate |                                                                                                    |          |
| Tipo Esame                                      | 1^ Annualità                                                                                                    |          |
| Sessione                                        | ESTIVA                                                                                                    |          |
| N° Commissione                                  | 1                                                                                                    |          |
| Sospensioni ecc.                                |                                                                                                    |          |
| Note esame                                      |                                                                                                    | •        |

8. Selezionare il "Docente preparatore" e poi la "Sessione" (INVERNALE)

| I campi disabilitati non sono editabili dallo studenteCorsoFORMAZIONE MUSICALE ALLA TASTIERASpecifica corsoAreaCrediti0Durante anno1Anno Accad.2022/2023 | ×<br>           |
|----------------------------------------------------------------------------------------------------|-----------------|
| CorsoFORMAZIONE MUSICALE ALLA TASTIERASpecifica corsoAreaCrediti0Durante anno1Anno Accad.2022/2023                                                       | ×<br>×          |
| Specifica corso         Area         Crediti         0         Durante anno         1         Anno Accad.         2022/2023                              | <b>~</b>        |
| Area       Crediti       0       Durante anno       1       Anno Accad.       2022/2023                                                                  | ~               |
| Crediti 0<br>Durante anno 1<br>Anno Accad. 2022/2023                                                                                                    |                 |
| Durante anno 1<br>Anno 1<br>Anno Accad. 2022/2023                                                                                                    |                 |
| Anno 1<br>Anno Accad. 2022/2023                                                                                                    |                 |
| Anno Accad. 2022/2023                                                                                                    |                 |
|                                                                                                    |                 |
| Docente - Se il Docente non esiste nel menu a tendina, digitarlo nella                                                                                   | casella di te 🗸 |
| Docente inserito                                                                                                    |                 |
| Ore frequenza                                                                                                    |                 |
| programmate<br>Ore frequentate                                                                                                    |                 |
|                                                                                                    |                 |
|                                                                                                    | ~               |
|                                                                                                    | ~               |
| N° Commissione                                                                                                    |                 |
| Sospensioni ecc.                                                                                                    |                 |
| Note esame                                                                                                    |                 |

#### 9. Inserire dal menu a tendina il "Tipo di esame"

| Nuovo Esame sostenuto        |                                                                                       |   |
|------------------------------|---------------------------------------------------------------------------------------|---|
|                              |                                                                                       |   |
| Corso                        | 1^ Annualità<br>1º Quadrimestre<br>2^ Annualità<br>2º Quadrimestre                    |   |
| Specifica corso              | 3^ Annualità                                                                          |   |
| Area                         | Ammissione<br>Annuale                                                                 |   |
| Crediti                      | Annualità                                                                             |   |
| Durante anno                 | Biennale<br>Certificazione                                                            |   |
| Anno                         | Certificazione di competenza 1º anno propedeutico                                     |   |
| Anno Accad.                  | Certificazione di competenza 2º anno propedeutico<br>Certificazione Liv. A            |   |
| Docente                      | Certificazione Liv. B<br>Certificazione Liv. C                                        |   |
| Docente inserito             | Certificazione periodo base                                                           |   |
| Ore frequenza<br>programmate | Certificazione periodo propedeutico<br>Certificazione propedeutica<br>Ciclo Inferiore |   |
| Ore frequentate              | Ciclo Medio                                                                           |   |
| Tipo Esame                   | Certificazione 🗸                                                                      |   |
| Sessione                     | ESTIVA 🗸                                                                              |   |
| N° Commissione               | 1                                                                                     |   |
| Sospensioni ecc.             |                                                                                       |   |
| Note esame                   | 1                                                                                     |   |
|                              |                                                                                       | - |

Se l'esame è un ESAME COMPLEMENTARE o una CERTIFICAZIONE FINALE STRUMENTALE di corso PROPEDEUTICO

#### Selezionare "Certificazione"

Se l'esame è una CERTIFICAZIONE DI FINE I o II PERIODO DI STRUMENTO di corso PREPARATIORIO

Selezionare "Fine I periodo" o "Fine II periodo"

### **10.** Una volta completato l'inserimento dei dati cliccare "Inserisci" e poi confermare cliccando "OK"

| Legal Se Bando di co<br>De<br>i - Istituti di A<br>Juovo Esame sostenut. | ervizi12.isidata.net dice<br>esideri inserire l'Esame? |     |
|--------------------------------------------------------------------------|--------------------------------------------------------|-----|
| 1                                                                        | I campi disabilitati non sono editabili dallo studente |     |
| Corso                                                                    | FORMAZIONE MUSICALE ALLA TASTIERA                      | ·   |
| Specifica corso                                                          |                                                        |     |
| Area                                                                     |                                                        | ~   |
| Crediti                                                                  | 0                                                      |     |
| Durante anno                                                             | 1                                                      |     |
| Anno                                                                     | 1                                                      |     |
| Anno Accad.                                                              | 2022/2023                                              |     |
| Docente                                                                  |                                                        | ·   |
| Docente inserito                                                         | · ·                                                    | - I |
| Ore frequenza<br>programmate<br>Ore frequentate                          |                                                        |     |
| Tipo Esame                                                               | 1^ Annualità                                           |     |
| Sessione                                                                 | ESTIVA                                                 |     |
| N° Commissione                                                           | 1                                                      |     |
| Sospensioni ecc.                                                         |                                                        |     |
| Note esame                                                               |                                                        |     |

### RIPETERE I PUNTI DA 5 A 9 IN CASO DI ISCRIZIONE A PIÙ ESAMI

### **11.** Una volta inseriti tutti gli esami selezionare il menu "Tasse"

|                                         |   | Menu precedente Anagrafica 💬 Gestione - 🖸 Tasse 🗐 Fascicolo 🖨 Stampe - 📋 Questionario                                                                                                    |
|-----------------------------------------|---|----------------------------------------------------------------------------------------------------|
| · Help                                  |   | ATTENZIONE: Le richieste di nuovi esami sostenuti (righe grigie) o di nuovi corsi (righe celesti) contraddistint vicona 🛦 sono duplicate. Controllare tra i corsi già registrati (righe in verde) ed anche nella scheda alla voce di menu Gestione Esami/Inserimento Piano Studi |
| <ul> <li>Operazioni su Esami</li> </ul> |   | DOMANDE DI ESAME PER A.A. 2022/2023 QUALE PRIVATISTA CORA NON INVIATE                                                                                                    |
| Inserisci nuovo corso                   | ĭ |                                                                                                    |

### 12. Selezionare "Nuova tassa" nel menù sulla sinistra della schermata

| ✓ Help                 |   |
|------------------------|---|
| i i <mark>i</mark> 🕶 📾 |   |
| ✓ Operazioni su Tasse  |   |
| + Genera PagoPA        | ĺ |
| + Nuova tassa          | i |
| Stato pagarenti PagoPA | ] |

## **13.** Selezionare $\rightarrow$ Tipo di tassa $\rightarrow$ "ESAME – (PagoPA)"

| RICHIESTA INSERIMENTO NU        | OVA TASSA                                                                                                    | $\times$ |
|---------------------------------|----------------------------------------------------------------------------------------------------|----------|
| Inserisci                       |                                                                                                    |          |
| Anno Accademico                 | 2022/2023                                                                                                    |          |
| Tipo tassa                      | • • • • • • • • • • • • • • • • • • •                                                                                |          |
| Tipo esonero                    | AMMISSIONE                                                                                                    |          |
| Importo ISEE                    | ASSICURAZIONE INFORTUNI - (PagoPA)                                                                                   |          |
| Percentuale su importo %        | CAUZIONE NOLEGGIO STRUMENTO - (PagoPA)<br>CONTRIBUTO 24 crediti - (PagoPA)                                           |          |
| Massimo importo                 | CONTRIBUTO CORSO SINGOLO 1º RATA - (PagoPA)<br>CONTRIBUTO CORSO SINGOLO 2º RATA - (PagoPA)                           |          |
| Data versamento                 | CONTRIBUTO GIOVANI TALENTI 1º rata - (PagoPA)                                                                        |          |
| N. Versamento                   | CONTRIBUTO GIOVANI TALENTI 2º rata - (PagoPA)<br>CONTRIBUTO SBLOCCO IUV - (PagoPA)                                   | 4        |
| C.C.P./C.C.B.                   | CONTRIBUTO SCOLASTICO BIENNIO 1º RATA + ASSICURAZIONE - (PagoPA)<br>CONTRIBUTO SCOLASTICO BIENNIO 2º RATA - (PagoPA) |          |
| Importo versamento              | CONTRIBUTO SCOLASTICO TRIENNIO 1º RATA + ASSICURAZIONE - (PagoPA)                                                    |          |
| Selezionare immagine o sca      | DIPLOMA<br>DIRITTO ALLO STUDIO - (PagoPA)                                                                            |          |
| Scegli file Nessun file selezio | ESAME - (PagoPA)                                                                                                    |          |
| (N.B.: solo file di tipo imma   | ESAME D'AMMISSIONE - (PagoPA)                                                                                        |          |
|                                 | IMITRICOLAZIONE                                                                                                    | •        |

### N.B. GLI IMPORTI DA INSERIRE PER CIASCUN ESAME SONO RIPORTATI NELLA PRIMA PAGINA DI QUESTE ISTRUZIONI

Nel caso l'iscrizione avvenga tramite una scuola convenzionata e abbiate diritto allo sconto del 50% nel campo "Tipo esonero" selezionare "Sconto 50% - Scuole convenzionate"

Confermare la tassa cliccando "Inserisci" e poi "OK"

#### **RICHIESTA INSERIMENTO NUOVA TASSA**

| Anno Accademico             | 2022/2023                             |       |
|-----------------------------|---------------------------------------|-------|
| Tipo tassa                  | ESAME - (PagoPA)                      |       |
| Tipo esonero                | · · · · · · · · · · · · · · · · · · · |       |
| Importo ISEE                |                                       | 4     |
| Percentuale su importo %    |                                       | 9     |
| Massimo importo             |                                       | 9     |
| Data versamento             |                                       | 1 🐨 🖲 |
| N. Versamento               |                                       | 1     |
| Importo versamento          | 150                                   | 1     |
| Pagabile dal:               | 01/04/2023                            | 1     |
| Pagabile al:                | 30/04/2023                            | 1 🐨 🖲 |
| Selezionare immagine o scar | nsione del bollettino- MAX 10MB       |       |

#### RIPETERE I PUNTI DA 13 A 15 IN CASO DI ISCRIZIONE A PIÙ ESAMI

15. Una volta terminato, procedere selezionando "Genera PagoPA" (nel menù sulla vostra sinistra)

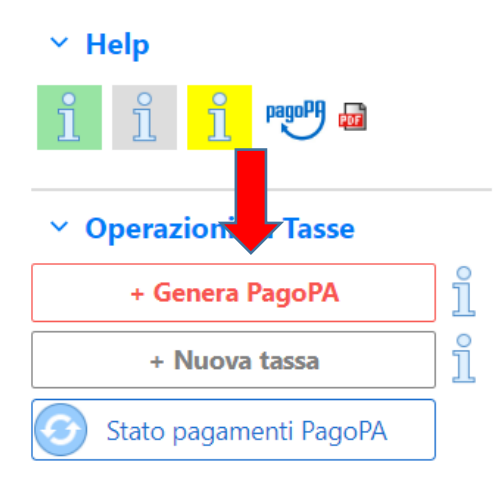

**16.** Selezionate tutte le tasse da pagare flaggando il quadratino di selezione e generate il bollettino per il pagamento cliccando su

+ GENERA UNICO BOLLETTINO PER LE TASSE SELEZIONATE

| In | questa li                           | sta sono presenti le tasse p                                                                                    | agabili mediante procedura PagoPA.                                                                                       |                                           |                                |                                    |                          |                             |                             |
|----|-------------------------------------|----------------------------------------------------------------------------------------------------|----------------------------------------------------------------------------------------------------|-------------------------------------------|--------------------------------|------------------------------------|--------------------------|-----------------------------|-----------------------------|
| •  | Per più t<br>presente<br>utilizzare | asse aventi <u>stesso C.C.\Iba</u><br>e nella colonna <i>Seleziona.</i> Ir<br>e il link <i>GENERA UNICO BOL</i> | <u>n</u> è possibile stampare un unico bolle<br>1 questo caso se le tasse hanno data<br>.LETTINO PER LE TASSE SELEZIONAT | ttino .pdf con l<br>di scadenza div<br>E. | a somma deg<br>verse sarà sta  | gli importi, sele<br>ampata la men | ezionandol<br>o recente. | e col segno<br>Per il bollo | o di spunta<br>ettino unico |
| M  | Per stam<br>MAV\Pag                 | npare un bollettino .pdf relat<br>goPA.                                                                         | tivo ad una singola tassa cliccare sul                                                                                   | link <i>CREA BOL</i> I                    | LETTINO PER                    | QUESTA TASS                        | SA present               | e nella colo                | onna                        |
|    |                                     | RA UNICO BOLLETTINO PER<br>SSE SELEZIONATE                                                                      | ATTENZIONE: prima di gen<br>tasse giuste con i giusti im                                                                 | erare un unic<br>porti in quant           | o bollettino<br>to il bolletti | controllare o<br>no generato è     | he siano<br>inconve      | seleziona<br>rtibile.       | ite le                      |
|    | Sele<br>ziona                       | MAV\PagoPA                                                                                                    | Tipo tassa                                                                                                    | Imp.<br>versamento                        | A/A:                           | Scadenza<br>versamento             | N°<br>Versam.            | Data<br>versam.             | <b>C.C.\I</b>               |
|    |                                     | CREA BOLLETTINO PER<br>QUESTA TASSA                                                                             | ESAME                                                                                                    | 200                                       | 2022/2023                      | 30/04/2022                         |                          |                             |                             |
|    |                                     |                                                                                                    |                                                                                                    |                                           |                                |                                    |                          |                             |                             |
|    |                                     |                                                                                                    |                                                                                                    |                                           |                                |                                    |                          |                             |                             |
|    | -                                   |                                                                                                    |                                                                                                    |                                           |                                |                                    |                          |                             |                             |
|    |                                     |                                                                                                    |                                                                                                    |                                           |                                |                                    |                          |                             |                             |
|    |                                     |                                                                                                    |                                                                                                    |                                           |                                |                                    |                          |                             |                             |

17. Generato il bollettino, troverete nella riga delle tasse l'icona del pdf

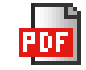

(se non la vedete aggiornate la pagina)

Aprite, quindi, il pdf e procedete al pagamento seguendo le indicazioni riportate nel documento

|  |          |     |              |                    | Menu<br>prece         | dente Ar               | agrafica Gestic<br>esami | one 🗸 💽 Tasse     | Fascicolo | Stampe   | ~ [= | Questionario |
|--|----------|-----|--------------|--------------------|-----------------------|------------------------|--------------------------|-------------------|-----------|----------|------|--------------|
|  |          | ×   | 🗂 Tipo tassa | Data<br>versamento | Importo<br>versamento | Scadenza<br>versamento | N. Versamento            | Tipo esonero      | A/A:      | ISEE/U 🚯 |      |              |
|  | <b>1</b> | 🕶 🏅 | 5 ESAME      |                    | 100                   | 30/04/2023             |                          | SCONTO 50% - SCUO | 2022/2023 |          |      | h.           |
|  | Î        |     |              |                    |                       |                        |                          |                   |           |          |      |              |

18. Controllare che i documenti precedentemente caricati siano ancora in corso di validità nella sezione "Fascicolo" e nel caso aggiungere i nuovi documenti

| Menu<br>precedente | Anagrafica | Gestione - | ○○○ Tasse | Fascicolo | Stampe ~ | Questionaric |
|--------------------|------------|------------|-----------|-----------|----------|--------------|
|                    |            |            |           |           |          |              |

**19.** Quindi tornare nel menù "Gestione Esami"  $\rightarrow$  "Esami"  $\rightarrow$  "INVIA DOMANDA PRIVATISTA"

|    |           |      |                |                  |               | Menu precedente Ana                  | grafica 🌔     | Gestione vesami | •O• Tasse     | Fasc            | icolo        | Stampe ~        | Questio    | nario |
|----|-----------|------|----------------|------------------|---------------|--------------------------------------|---------------|-----------------|---------------|-----------------|--------------|-----------------|------------|-------|
|    |           |      |                |                  | 4             | DOMANDE DI ESAME PER A               | .A. 2022/2    | 023 QUALE PRIV  | ATISTA ANCORA | NON INVIA       | ATE          |                 |            |       |
|    |           |      |                |                  |               | INV                                  | /IA DOMAN     | IDA PRIVATISTA  | ]             |                 |              |                 |            |       |
|    |           |      |                |                  |               | 1                                    |               |                 |               | 0.00            |              |                 |            |       |
|    | Anno acc. | Anno | Anno<br>Princ. | Liv. Pre<br>Acc. | Ripet<br>ente | Scuola\Corso                         | Voto<br>Esanz | Area            | Cre<br>diti   | freq.<br>progr. | Ore<br>freq. | Docente/Ins.Pre | p.         |       |
| 18 | 2022/2023 | 1    | 1              |                  |               | FORMAZIONE MUSICALE ALLA<br>TASTIERA |               |                 | 0             |                 |              |                 | $\bigcirc$ | *     |

 20. Andare quindi su "Invia Domanda Privatista", scorrere in fondo alla pagina e cliccare su "Conferma i dati e invia la domanda" e confermare cliccando su "OK"

| NOTA BENE: DOPO AVER INVIATO LA DOMANDA NON SARA' PIU' POSSIBILE EFFETTUARE<br>MODIFICHE                                                  |
|----------------------------------------------------------------------------------------------------|
| CONTROLLO DATI GENERALE<br>Obbligatorio                                                                                                   |
| Bollettini allegati alle tasse pagate (controllare anche qualora abbiate omesso di generare bollettini IUV per le tasse che lo prevedono) |
| CONTROLLO TASSE OBBLIGATORIE<br>(Nessuna tassa obbligatoria da inserire)                                                                  |
| Conferma i dati ed invia la domanda                                                                                                    |

Se la domanda è stata inserita correttamente riceverete dopo pochi giorni mail di conferma dell'iscrizione.

Per qualsiasi ulteriore chiarimento potrete contattare la Segreteria, comunque dopo il 30 dicembre, agli indirizzi: propedeutici@conservatoriocomo.it o <u>accademici@conservatoriocomo.it</u>